# INSTRUCTIONS FOR ADDING VOLUNTARY DEDUCTIONS FOR COMMUTER SERVICES PURCHASES

Log-in to MyHR/Employee Self Service/PeopleSoft Click on **Payroll and Compensation** Click on **Voluntary Deductions** Click the **Add Deduction** button

## At Type of Deduction

- 1. Click the Magnifying Glass
- 2. Choose the Appropriate Deduction
  - CSO Additional Payment Af Tax = After-tax funds used only for transit/parking products and services over and above the limit set by the government (\$130 for transit/\$250 for parking). Taken from the 1<sup>st</sup> pay of the month. For example, SEPTA Zone 3 is \$139.54; customer would deduct \$130 pre-tax and \$9.54 after-tax.
  - Qualified Trans Benefit MT = Pre-tax funds used for transit/parking products and services. The monthly limit for qualified transit expenses is \$130 and \$250 for qualified parking benefits. Taken from the 1<sup>st</sup> pay of the month.
  - Campus Currency = replaces FastPass. T

\* \* \* \* \* \* \* \* \* \* NOT APPLICABLE TO CSO PURCHASES \* \* \* \* \* \* \* \* \* \*

fferson ID Badge for payment;

## Select whether Deduction is a Flat Amount or Percent

- Flat Amount = this is for a flat dollar amount that will be deducted each time.
- Percent = this is a percentage of paycheck that will be deducted each time. Not Recommended

#### Enter Amount or Percent to be deducted

- NOTE: Deductions are taken as follows:
  - Qualified Trans Benefit MT First Pay of the Month
  - CSO Additional Payment Af Tax First Pay of the Month
  - Campus Currency Second Pay of the Month
- Amount indicate flat dollar amount to be deducted from the corresponding paycheck.
- Percent indicate percentage of paycheck to be deducted from the corresponding paycheck. Not Recommended

### Take deduction until I reach this Goal Amount – Not Recommended

If deductions are to stop once a certain amount is reached, indicate amount here.
If not choosing this option, leave the space blank.
NOTE: Deductions will not automatically resume once funds are spent.

### **Enter Deduction Start Date**

- Enter today's date

#### **Enter Deduction Stop Date – Not Recommended**

If deductions are to stop as of specific date, indicate the date here.
If not choosing this option, leave the space blank.
NOTE: Deductions will completely stop when set date arrives.